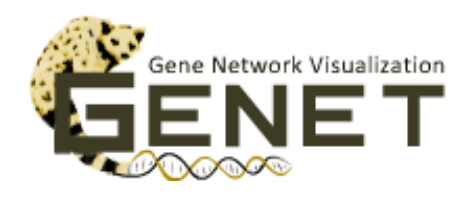

# **GeNET's how-tos**

#### How to find new genes of interest?

- 1. If you have a pathway or function of interest and want to find new genes that may be related to this pathway or function, then go to GeNET's main page, select your organism of interest, click Search Pathway, enter a keyword for your pathway/function of interest (alternatively you can enter \* to see all over-represented pathways/functions), and click Go. Click on the module enriched with genes annotated to your pathway/function of interest. On GeNET's module-centric view, browse the genes in the module, and the module graph view to identify potential genes of interest. Once a potential gene of interest has been identified, visit that gene's page on GeNET for more information about that gene.
- 2. If you have an experimental condition of interest and want to find new genes that might be up or down in that condition, then go to GeNET's main page, select your organism of interest and click on Browse Module. In the Module Browser, click on the conditions of interest. Co-expression modules with an average gene expression significantly up or down in those conditions are highlighted. You can then visit the module-centric view for those modules to identify potential genes of interest. Once a potential gene of interest has been identified, visit that gene's page on GeNET for more information about that gene.
- 3. If you have a gene of interest and want to find new genes that might be functionally related to this gene, then go to GeNET's main page, select your organism of interest and click on Search Gene, select the type of identifier (either Symbol, Entrez ID or Systematic ID) to use and enter the gene identifier on the text box (GeNET will display options for autocompletion). Click Go to visit the corresponding gene-centric view. On the gene-centric view, go to the graph representation and use the Correlation filter (located on the right side of the page) to identify genes whose expression profile is highly correlated to your gene's expression profile. Highly correlated genes will have an edge to the gene of interest in the graph. Once a potential gene of interest has been identified, visit that gene's page on GeNET for more information about that gene.

# How to find a gene in GeNET if the gene identifier I have is not supported by <u>GeNET?</u>

For most organisms there are multiple gene identifiers (e.g., RefSeq IDs, Entrez IDs, Ensembl IDs, organism-specific IDs, etc). GeNET supports three identifiers per gene. One has to be Entrez IDs and the other two are the choice of the data contributor. If you have an identifier for your gene of interest which is not supported by GeNET, you can use ID mapping tools to find out the corresponding gene identifier supported by GeNET.

- 1. For rice, there is an ID converter available at http://rapdb.dna.affrc.go.jp/tools/converter
- 2. For other organisms, the following web tools allow to map between a wide variety of gene identifiers: <u>http://www.uniprot.org/uploadlists/</u> and <u>https://david.ncifcrf.gov/conversion.jsp</u>

### How to prepare data to upload into GeNET?

- 1. Find out the NCBI taxonomy ID of your organism, and the PubMed ID of the publication describing the GCNA analysis.
- 2. Create a GENE\_INFO table with the Entrez ID, Symbol, other ID, description, biological type and co-expression module for all genes in the corresponding organism. The other ID could be any gene ID of your choice (e.g., ENSEMBL ID, UniProt ID, RefSeq ID, etc). Biological type indicates the type of each gene, for example, protein-coding, tRNA, miRNA, etc. The Symbol should uniquely represent one gene (i.e., a Symbol should only appear in a single row in the table) and should not contain spaces or brackets. The table should contain a header and be tabdelimited.
- 3. Create a CONDITION\_INFO table with the ID, number of replicates, strain, growth, medium and description for all experimental conditions included in the gene expression data. The ID must uniquely represent one experimental condition and should not contain spaces or brackets. The strain, growth, medium and description should describe the experimental condition. Each of these columns may contain up to 250 characters. The table should contain a header and be tab-delimited.
- 4. Create a GENE\_EXPRESSION table with the normalized gene expression measurements for each gene / condition pair. This table should contain the gene expression data used to perform the gene co-expression network analysis (GCNA). Columns are the IDs of the experimental conditions and rows are the Symbols of the genes. Make sure all the condition IDs and gene Symbols appear in the CONDITION\_INFO and the GENE\_INFO table respectively. NAs are allowed to represent missing values. Table should be tab-delimited.
- 5. OPTIONAL. Create a GENE\_ANNOTATION table with the gene Symbol and the corresponding annotation (e.g., GO terms, pathway IDs, co-regulated gene sets, PFAM protein domains, etc.). Make sure all the gene Symbols in this table appear in the GENE\_INFO table. The table should contain a header and be tab-delimited.
- 6. OPTIONAL. Create a FASTA file with the protein sequences of your organism. The headers of the FASTA file should be the gene Symbols.

## How to upload data into GeNET?

- 1. Go to GeNET's Data Contributor Login at <u>http://bengi.cs.mun.ca/genet/login</u>
- 2. If you don't have a GeNET account, create an account. Login into GeNET.
- 3. Fill the form shown below by:
  - 1. Entering the NCBI taxonomy ID for your organism
  - 2. Entering the PubMed ID for the article describing the GCNA results
  - 3. Selecting the text file containing the GENE\_EXPRESSION table
  - 4. Indicating the parameters used for the  $\overline{\text{GCNA}}$
  - 5. Selecting the text file containing the GENE\_INFO table
  - 6. Selecting the text file containing the CONDITION\_INFO table
  - 7. Entering at least one of the following:
    - 1. The KEGG ID for your organism
    - 2. A text file with a GENE\_ANNOTATION table
    - 3. A text file with a GENE\_ANNOTATION table associating the genes with PFAM protein domains or a FASTA file with the protein sequences of your organism.

GeNET allows up to five sources of functional annotation: KEGG pathways, PFAM protein domains and three other GENE\_ANNOTATION tables containing functional annotation of your

choice.

- 8. Agreeing to GeNET's privacy and data publication policy available at <u>http://bengi.cs.mun.ca/genet/contact#privacy</u>
- 4. Click on Submit.
- 5. You will receive an email confirming your submission, and then an email notifying the results of the upload.

| Email Address                                                        | lourdes@mun.ca                                                                                  |  |
|----------------------------------------------------------------------|-------------------------------------------------------------------------------------------------|--|
| Enter NCBI taxonomy ID for your organism                             |                                                                                                 |  |
|                                                                      | Need to look up your organism's ID? Click Here                                                  |  |
| O Enter PubMed ID for associated article                             | Mand to leak up your DubMad M0 Oliak Hare                                                       |  |
|                                                                      | Need to look up your Pubmed lar <u>Click Here</u>                                               |  |
| Gene Expression Matrix                                               |                                                                                                 |  |
| Please select file to upload                                         | Select File       Tab-delimited text file (.csv/.txt/.tsv): genes X conditions. Download Sample |  |
| Select correlation to use                                            | Pearson Bi Weight Midcorrelation                                                                |  |
| Select your network type                                             | * Signed <sup>©</sup> Unsigned                                                                  |  |
| Select the soft-thresholding power (Beta-parameter) used to identify | 1                                                                                               |  |
| gene co-expression modules with WGCNA                                | 1 Y                                                                                             |  |
| Core Information Table                                               | Calast Ella                                                                                     |  |
| Gene information Table                                               | Tab-delimited text file (.csv/.txt/.tsv): genes X 6 attributes. Download Sample                 |  |
| Condition (sample) Information Table                                 | Select File                                                                                     |  |
|                                                                      | Tab-delimited text file (.csv/.txt/.tsv): condition X 6 attributes. Download Sample             |  |
| Functional Annotation                                                |                                                                                                 |  |
|                                                                      | Please provide at least one of the following five options:                                      |  |
| <b>0</b> KEGG Id for your organism                                   |                                                                                                 |  |
| O REAGING TO YOUR OF gamain                                          | Need to look up your organism's KEGG ID? Click Here                                             |  |
| Transcriptional unit annotation file                                 | Select File                                                                                     |  |
|                                                                      | Tab-delimited text file (.csv/.txt/.tsv): genes X transcription unit. Download Sample           |  |
| Protein complex annotation file                                      | Select File                                                                                     |  |
|                                                                      | Tab-delimited text file (.csv/.txt/.tsv): genes X protein sequence. Download Sample             |  |
| Pathway annotation file                                              | Select File                                                                                     |  |
|                                                                      | Tab-delimited text file (.csv/.txt/.tsv): genes X kegg pathway. Download Sample                 |  |
| Pfam annotation file                                                 | Select File                                                                                     |  |
|                                                                      | Tab-delimited text file (.csv/.txt/.tsv): genes X pfam accession. Download Sample               |  |
|                                                                      | OR                                                                                              |  |
| Protein sequence file                                                | Select File                                                                                     |  |
|                                                                      | FASTA file (.fasta/.fa/.bxt) with gene symbol in the header. Download Sample                    |  |
|                                                                      |                                                                                                 |  |
|                                                                      |                                                                                                 |  |

I agree to GeNet's privacy and data publication policy

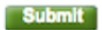

Cancel